# GFC 2023 MAJ-1 Monoposte

#### VERSION

ADMIN 2023 V23.1.3 CGENE 2023 V21.1.1 REGIE 2023 V20.1.0 DATE

08/06/2023 25/05/2023 25/05/2023

1

GFC

# Sommaire

| 1 | AVERTISSEMENT                                                                                       | 3      |
|---|----------------------------------------------------------------------------------------------------|--------|
| 2 | PREALABLE A L'INSTALLATION                                                                          | 3      |
|   | <ul><li>2.1. CONFIGURATION PRECONISEE</li><li>2.2. VERSION DE LA PROCEDURE D'INSTALLATION</li></ul> | 3<br>3 |
| 3 | INSTALLATION                                                                                        | 4      |
| 4 | APRES INSTALLATION                                                                                  | 8      |
|   | 4.1.1. VERSIONS INSTALLEES                                                                          | 8      |

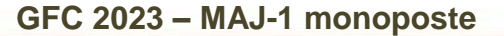

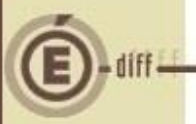

### **AVERTISSEMENT**

Ce CD ou fichier exécutable effectue l'installation des mises à jour des modules GFC-2023-MAJ-1.

### **PRÉALABLE À L'INSTALLATION**

#### 2.1. CONFIGURATION PRÉCONISÉE

Les postes peuvent être : Sous XP :

2.2.

- Pentium III ou supérieur, ou modèle équivalent
- Mémoire : 1 Giga recommandé

Sous Vista, Windows 7, ou Windows 10:

- Processeur 32 bits (x86) ou 64 bits (x64) cadencé à 800 MHz ou supérieur
- Mémoire : 2 Giga recommandé

## Installation sous Vista, Windows 7, ou Windows 10

L'installation sous Vista ou Windows 7/10 nécessite une configuration particulière du poste :

Merci de vous référer à la grille de compatibilité diffusée avec la version de GFC.

### VERSION DE LA PROCÉDURE D'INSTALLATION

La version de la procédure d'installation est la 3.0.1.

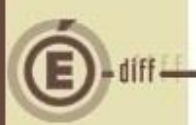

### INSTALLATION

Insérer le cd dans le lecteur de cd ou lancer l'exécutable.

Si vous lancez l'exécutable, le ficher se décompacte :

| 😨 Archive auto-e | tractible WinRAR  |            |
|------------------|-------------------|------------|
|                  |                   |            |
|                  | Etat d'avancement |            |
|                  | Install           | er Annuler |

L'écran de bienvenue s'affiche :

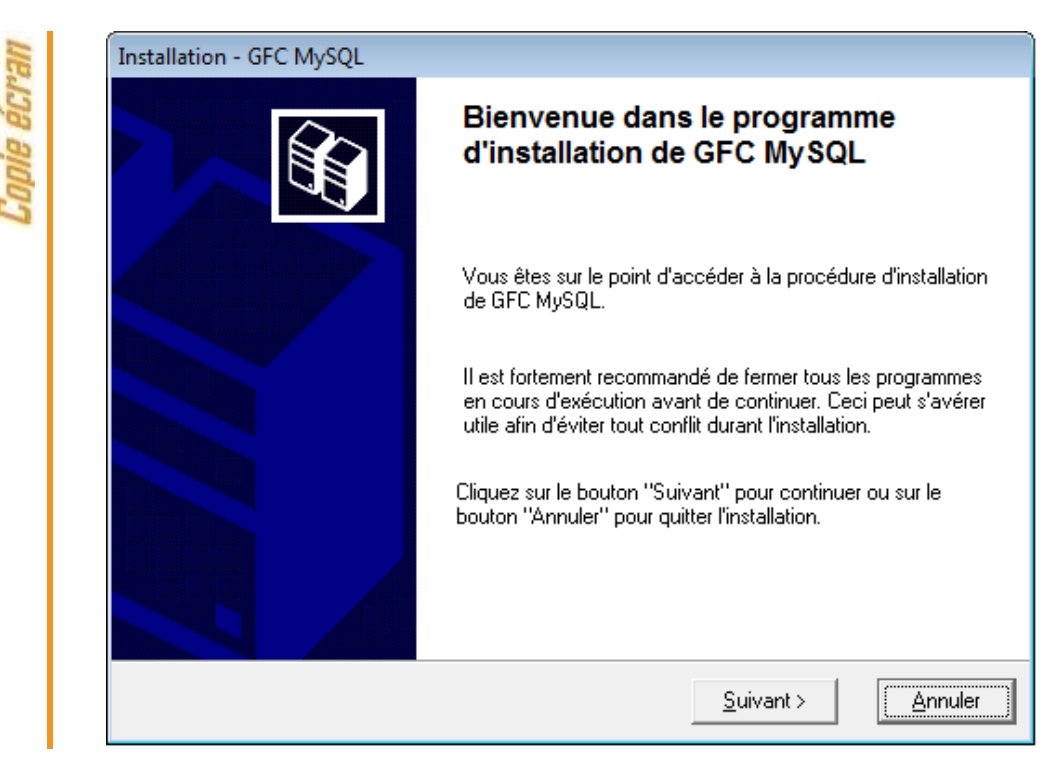

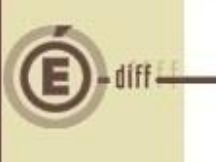

2

4

C

3

Cliquer sur « suivant > »

L'écran du type d'installation s'affiche :

| e ecrat | Type d'installation<br>Le programme d'installation de GFC MySQL<br>4 types d'installations différents. | vous donne la possibilité d'effectuer                                                                                                    |
|---------|----------------------------------------------------------------------------------------------------|----------------------------------------------------------------------------------------------------|
| robi    | Installation d'un poste serveur                                                                        | Installation d'un poste client autonome<br>Commentaires<br>Ce type d'installation copiera l'ensemble des<br>fichiers nécessaires au bon fonctionnement des |
|         | Installation d'un poste client autonome                                                                | logiciers installes sur ce poste.<br>L'utilisation des logiciels installés ne nécessitera<br>pas de connexion au réseau de l'établissement.                |
|         | Installation d'un poste administrateur                                                                 | Suivant >     Annuler                                                                                                    |

CLIQUER sur « Installation d'un poste client autonome », puis cliquer sur « suivant> »

La liste des modules disponible pour l'installation s'affiche :

| opie écran | Installation - GFC MySQL Installation d'un poste client autonome Veuillez sélectionner ci-dessous les modules à installer sur ce poste. Certains modules sont obligatoires et ne peuvent donc être désélectionnés.                                                                                                    |
|------------|----------------------------------------------------------------------------------------------------|
| 2          | Iste des modules disponibles :         Gestion des bases         Utilitaires GFC (lanceur, traceur)         GFC 2023 (primo install.)         GFC 2023 (primo install.)         GFC 2023 (basculement)         Administration GFC 2023         Comptabilité Budgétaire 2023         Régie 2023         Comptabilité Budgétaire 2022         Administration GFC 2022         Administration GFC 2022         Administration GFC 2022         Comptabilité Générale 2022         Espace disque nécessaire : 120.9 Mo |
|            | Paramètres <u>Annuler</u>                                                                                                    |

Les lignes sont non accessibles, car les éléments doivent être installés obligatoirement.

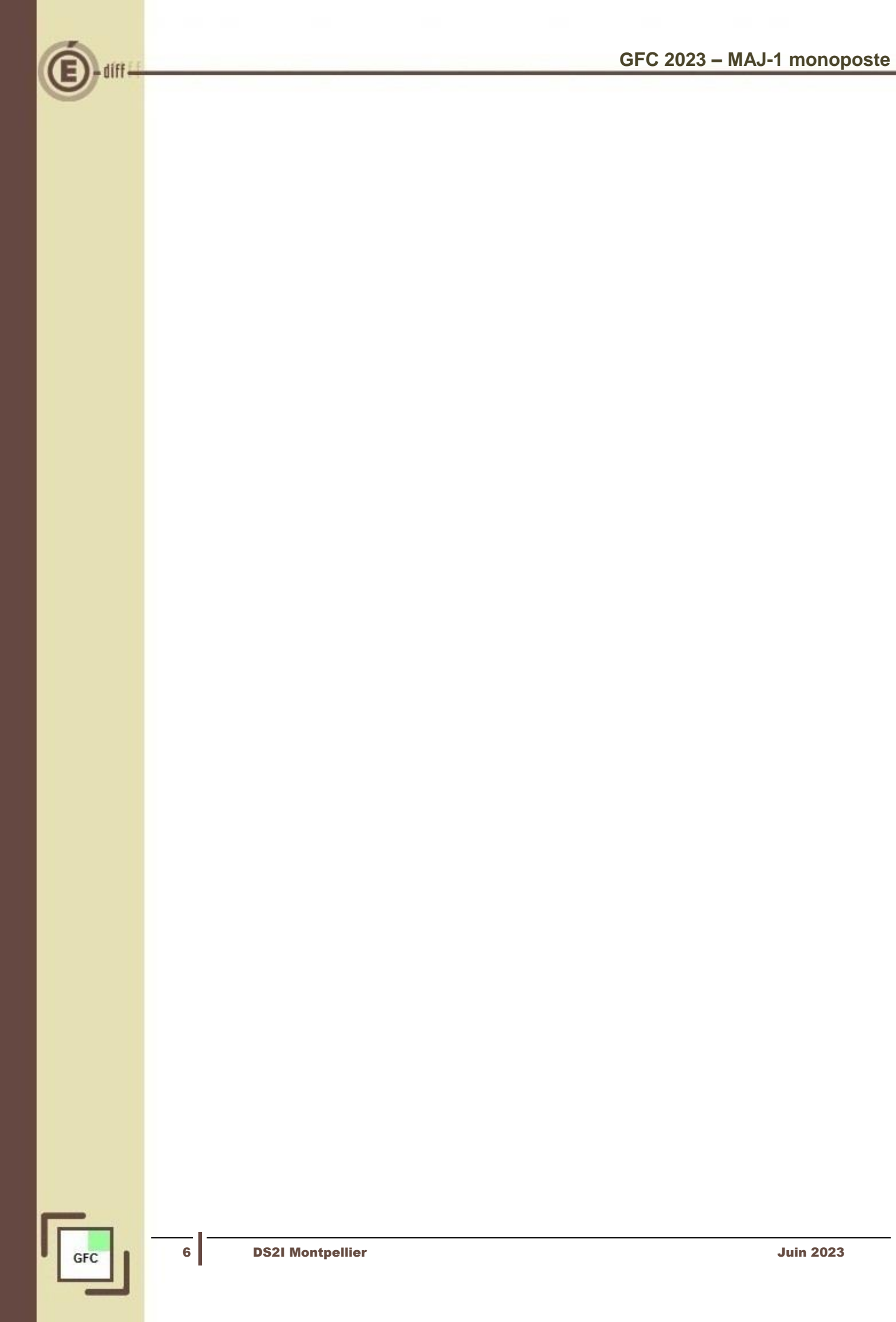

En vous positionnant sur une ligne, la version du module et le type d'installation apparaissent sur la droite de l'écran.

|       | Installation d'un poste client autonome<br>Veuillez sélectionner ci-dessous les modules à installer sur ce poste.<br>Certains modules sont obligatoires et ne peuvent donc être désélectionnés.                                                                                                    |  |  |  |  |
|-------|----------------------------------------------------------------------------------------------------|--|--|--|--|
| adaa  | Liste des modules disponibles :<br>Gestion des bases<br>Utilitaires GFC (lanceur, traceur)<br>GFC 2023 (primo install.)<br>GFC 2023 (primo install.)<br>GFC 2023 (primo install.)<br>Comptabilité Budgétaire 2023<br>Comptabilité Générale 2023<br>Comptabilité Générale 2022<br>Comptabilité Générale 2022<br>Comptabilité Générale 2022<br>Comptabilité Générale 2022<br>Comptabilité Générale 2022<br>Comptabilité Générale 2022 |  |  |  |  |
|       | Espace disque nécessaire : 120.9 Mo                                                                                                    |  |  |  |  |
|       | Paramètres < <u>P</u> récédent <u>S</u> uivant > <u>A</u> nnuler                                                                                                    |  |  |  |  |
|       | Installation - GFC MySQL                                                                                                    |  |  |  |  |
| DUI - | Prêt pour l'installation<br>Le programme est maintenant prêt à lancer l'installation des applications que vous<br>avez sélectionnées.                                                                                                    |  |  |  |  |
| 5     |                                                                                                    |  |  |  |  |
| audaa | Cliquez sur 'Installer'' pour lancer l'installation, ou sur ''Précédent'' pour revoir ou<br>modifier vos choix.                                                                                                    |  |  |  |  |
|       | Cliquez sur "Installer" pour lancer l'installation, ou sur "Précédent" pour revoir ou<br>modifier vos choix.           Type d'installation :              ^            Installation d'un poste client autonome              Applications à installer :            Comptabilité Budgétaire 2022              Unité : C'A                                                                                                    |  |  |  |  |
| aidaa | Cliquez sur 'Installer'' pour lancer l'installation, ou sur ''Précédent'' pour revoir ou<br>modifier vos choix.           Type d'installation : <ul></ul>                                                                                                    |  |  |  |  |

La liste des modules à installer s'affiche sur cet écran : ce sont les modules que vous avez cochés ou qui étaient automatiquement pré-cochés.

Cliquer sur « installer » pour commencer l'installation.

Lorsque l'installation est terminée, un message de confirmation apparaît « Installation terminée. Voulez-vous relancer une autre session d'installation ? ».

Cliquer sur « non » pour terminer l'installation.

6

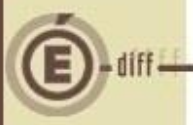

## 4 APRÈS INSTALLATION

#### 4.1.1. VERSIONS INSTALLÉES

Après basculement, les versions des modules GFC sont les suivantes :

- Admin 2023 : V23.1.3 du 08/06/2023
- CGene 2023 : V21.1.1 du 25/05/2023
- Régie 2023 : V20.1.0 du 25/05/2023